### インターネット(Web)でのご利用方法

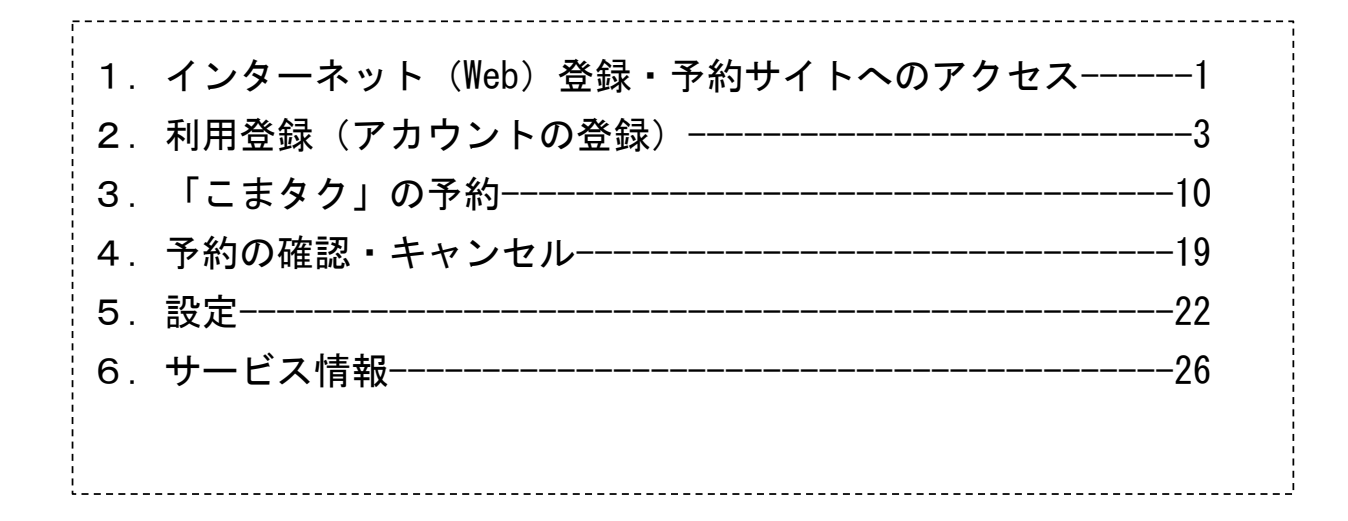

# 1.インターネット(Web)登録・予約サイトへのアクセス

1.インターネット(Web)登録・予約サイトへのアクセス

インターネット(Web)でご登録、ご予約し、こまタクを利用するには、まず、 以下のURLから登録・予約サイトにアクセスしてください。

(注)スマホを使用してご登録、ご予約を行う場合は、スマホアプリをダウンロード(インストール) して、登録・予約をしてください。

# ■こまタクの登録・予約サイト https://booking.koma.cti-mobility.jp/login/

#### トップページから、最初に利用登録(アカウント登録)を行います。

### <u>(1)トップページ</u>

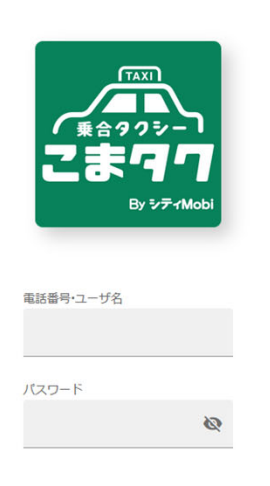

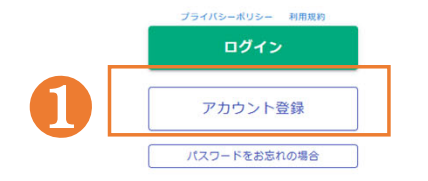

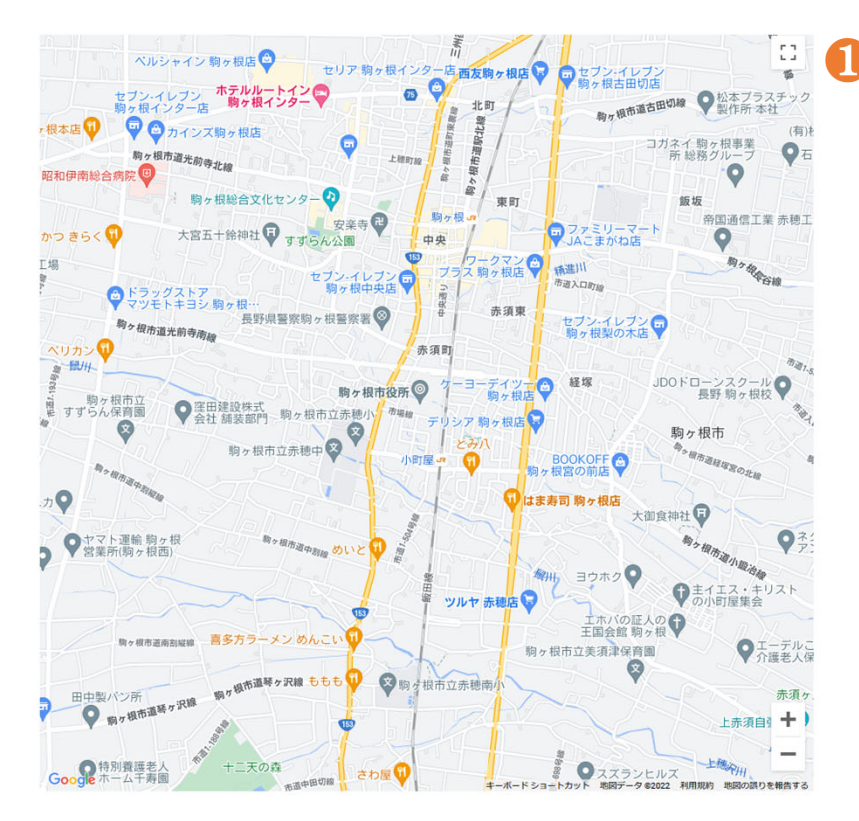

①「こまタク」を利用するため、 まず最初に利用登録(ア カウント登録)を行います。

トップページで、「アカウン ト登録」を押してください。

#### <u>(2) 利用規約の同意</u>

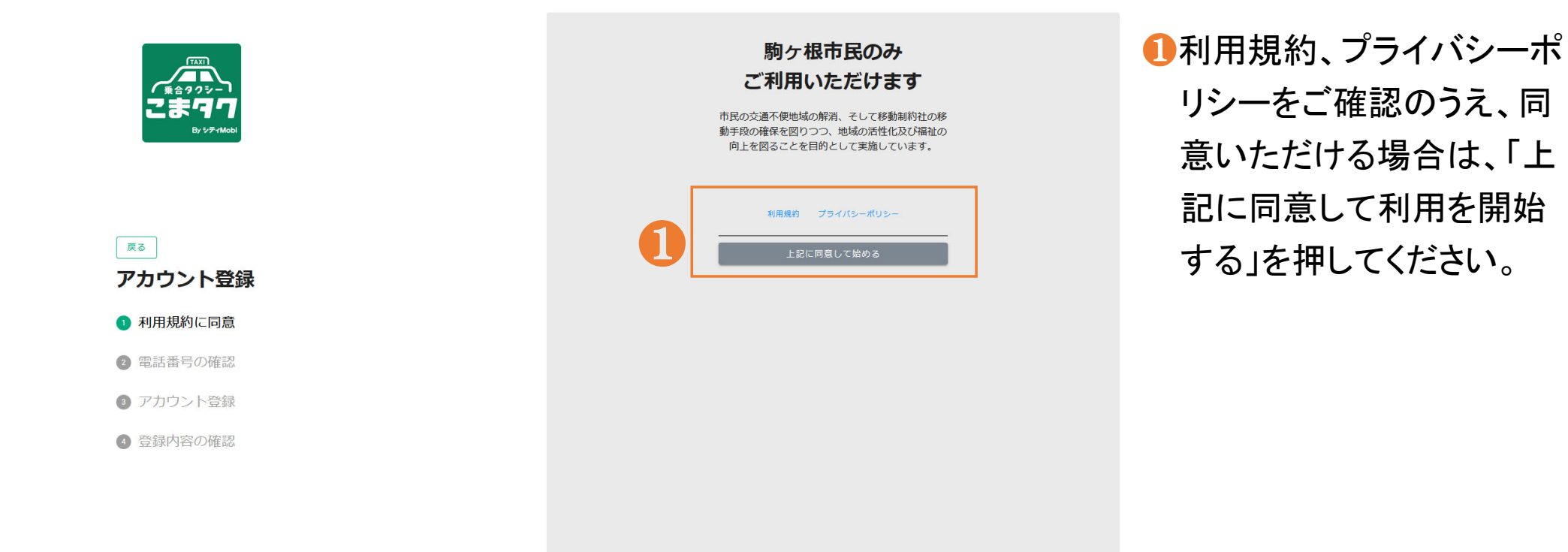

https://booking.koma.dev.cti-mobility.jp/signup/

#### (3) 電話番号及び認証コードの入力

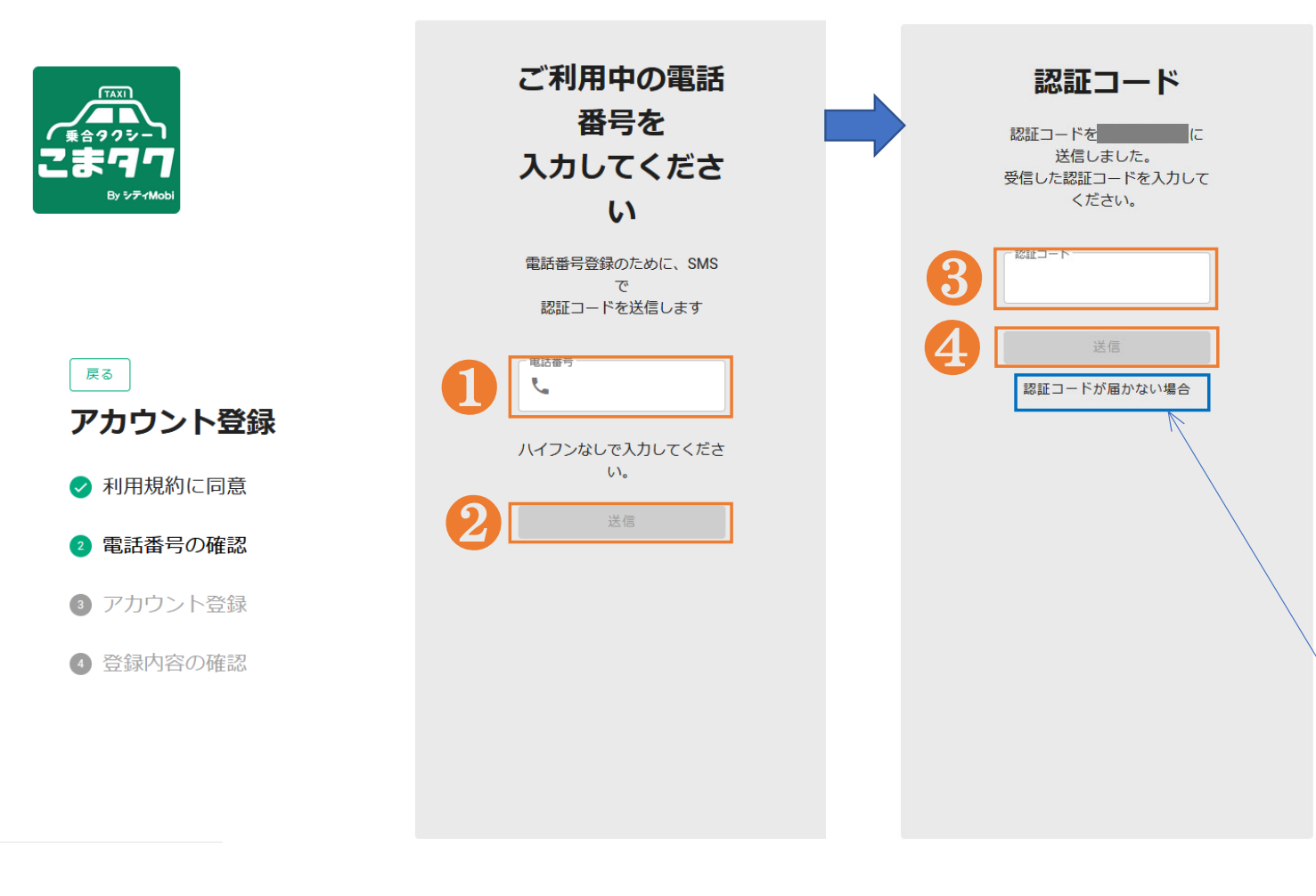

①ご利用されている携帯電話の「電話番号」を入力してください。

 ②「送信」を押してください。
 ※入力した携帯電話番号に SMSが送信されます。

SMSに記載されている 「認証コード (4桁)」を 入力してください。

### (4) アカウント情報及びパスワードの設定

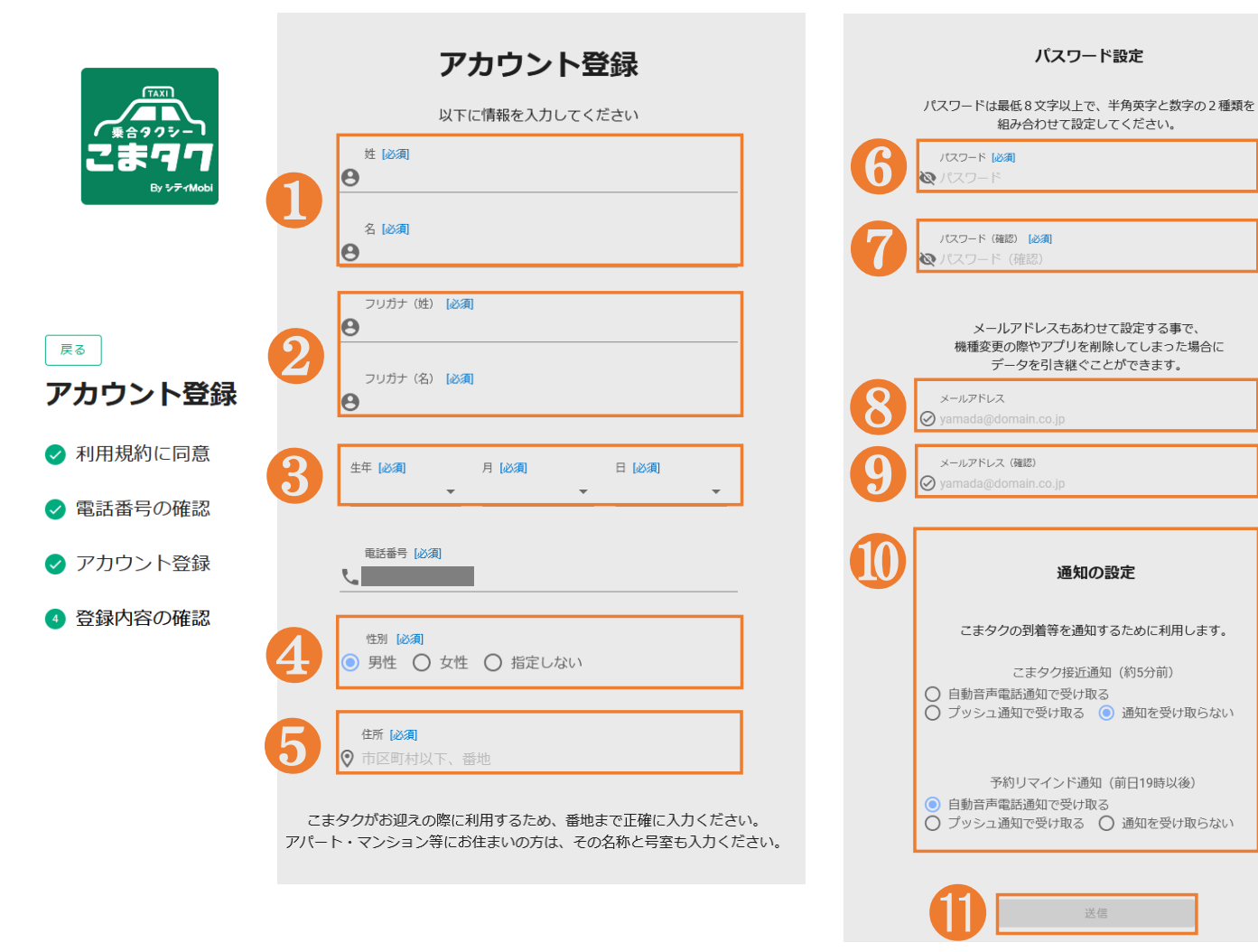

①姓名を入力 89 生年月日(数字)を選択 4 性別を選択 ら住所を入力 ⑥パスワードを入力 パスワードをもう一度入力 (3)メールアドレスを入力(任意) ④メールアドレスをもう一度入力(任意) ⑩通知の方法を設定 ※初期設定は、以下となっています。 こまタク接近通知:「通知を受け取らない」 予約リマインド通知:「自動音声雷話通知で受け取る」 なお、固定電話は、音声通知のみとなります。 (注1)接近通知は、「通知を受け取る」と設定した場合でも、車 両状況により通知が届かない場合があります。 (注2)リマインド通知は、翌日の乗車予定時刻を、前日(午後) 7時以降)にお知らせします。 ①「送信」を押してください。 ※メールアドレスの入力は任意ですが、それ以外は入力が必

要です。

### <u>(5) 登録内容の確認</u>

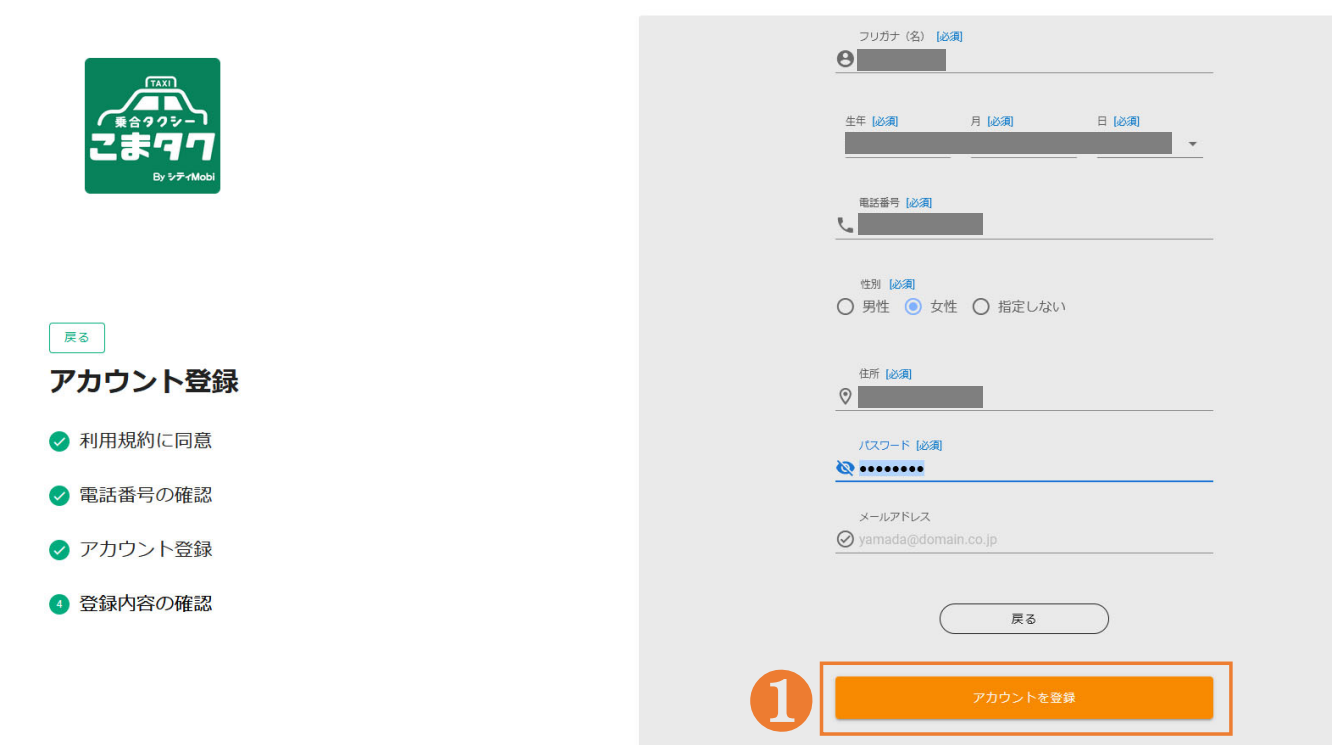

①登録内容を確認のうえ、
 「アカウントを登録」を
 押してください。

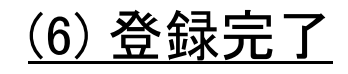

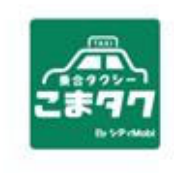

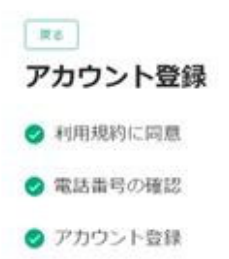

③ 登録内容の確認

#### アカウント登録が 完了しました

アカウント登録内容の確認及びご自宅場所の登録のため、 ご利用までには数日お時間がかかる場合もございます。

ご自宅の登録が終わりましたら、 ご予約ができる状態になったことを アプリ及びWEBのお知らせなどから案内いたします。

こまタクに関するお飼い合せ:

 ・
 約ヶ根市役所総務部企画振興課
 電話番号:0265-03-2111

 ◆アプリケーションに関するお勧合せ:
 ・株式会社建設技術研究所東京本社交通システム部 住所:〒103.8430 東京都中央区日本構造町3.21-1日本構造町Fタワー E-mail:cth-mobility@cthe.co.ip

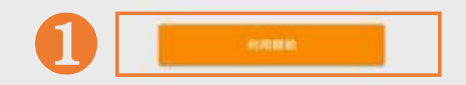

1以上で、ご利用登録(アカウント登録)が完了します。 アカウント登録後、登録内容の確認を市で行います。

確認が完了すると「こまタ ク」の予約ができるようにな ります。 登録完了は、P28「お知ら せ」で確認できます。

「こまタク」の予約を始める 場合は、「利用開始」を押し てください。トップページに戻 ります。

#### 利用登録(アカウント登録)後、インターネットサイトのトップページからログインし、「こまタ ク」を予約します。 (1)トップページ

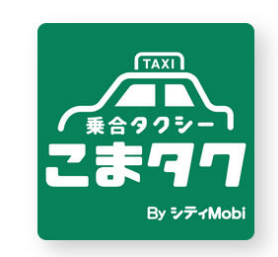

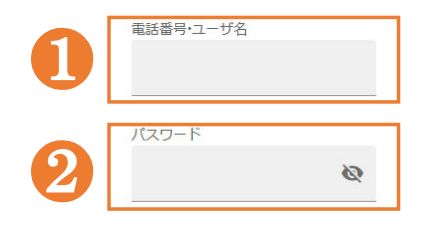

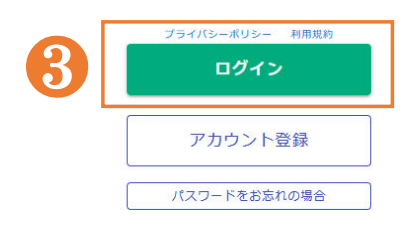

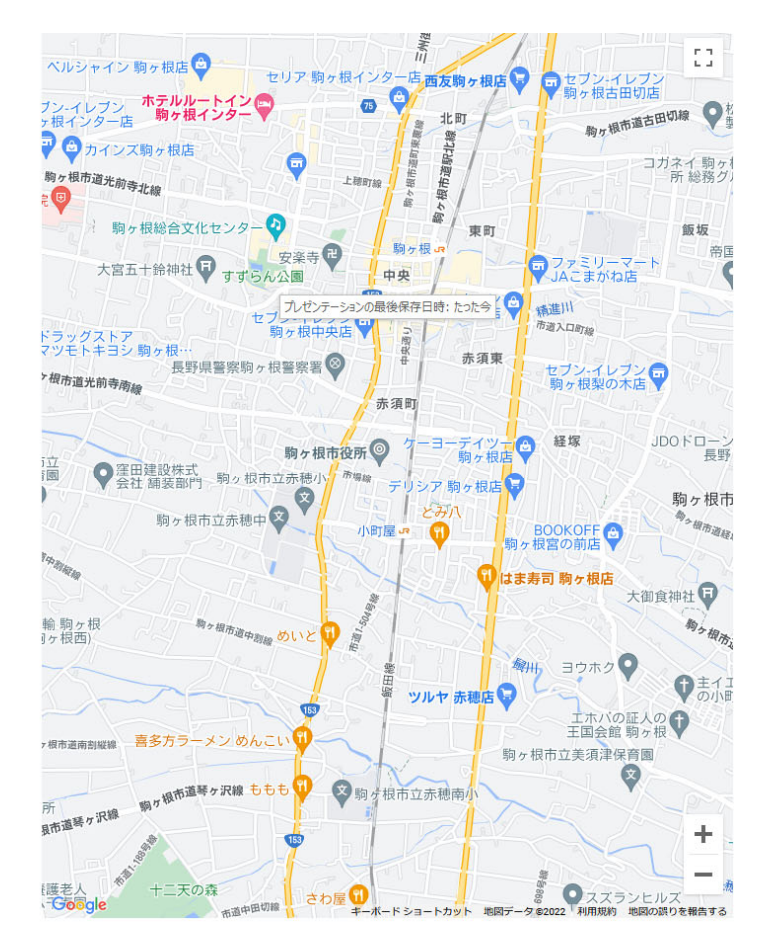

①登録した携帯番号を入力してく ださい。

2パスワードを入力してください。

❸「ログイン」を押してください。

※パスワードを忘れた場合 「パスワードをお忘れの場合」を 押してください。電話番号の認 証後、パスワードを再設定でき ます。

「こまタク」を予約します。「出発地・目的地」、「乗車人数」、「希望乗車日時」を設定します。

#### (1)新規予約を選択

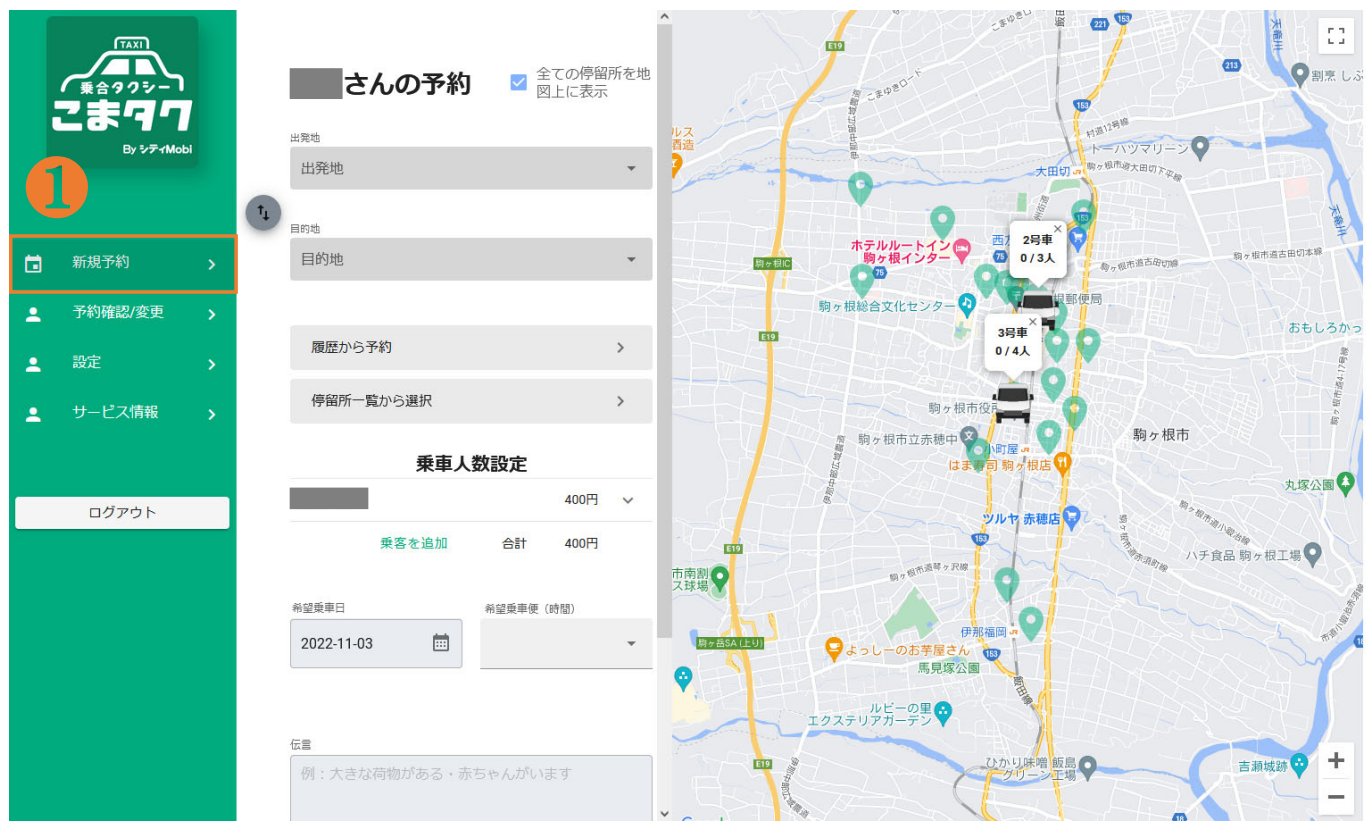

①最初に、「新規予約」を押してください。新規予約画面に進みます。

#### (2)出発地/目的地の設定

出発地/目的地は、以下の4つの方法で設定できます。

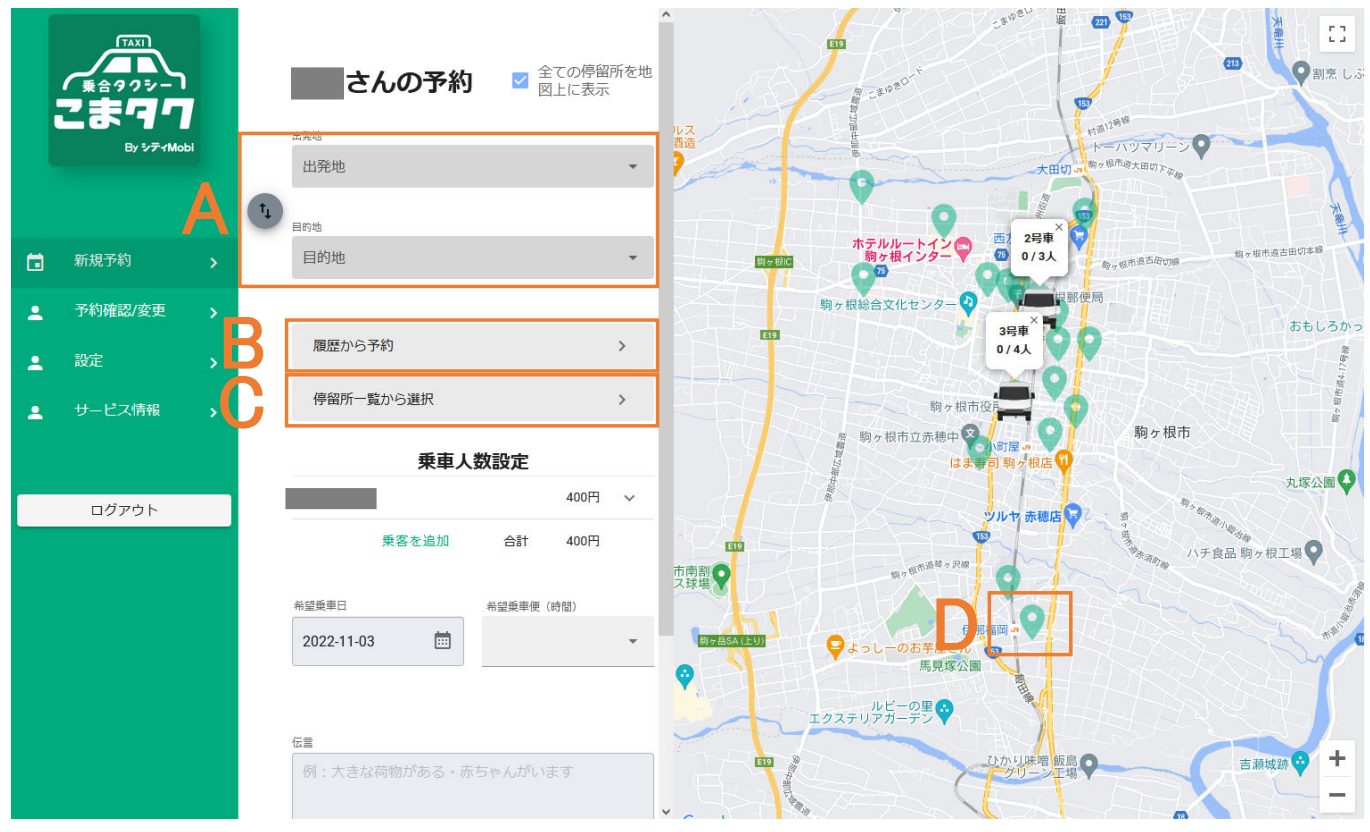

A 停留所を検索し選択

⇒出発地/目的地の欄に停留所名等 を入力し検索・設定

#### B 履歴から選択

⇒以前予約した出発地/目的地から 今回の出発地/目的地を選択・設定

C 停留所一覧から選択

⇒登録されている停留所一覧の中から出発地/目的地を選択・設定

D 地図から選択

⇒地図画面を操作して出発地/目的 地を選択・設定

※Bは、初回の予約では空欄になっています。

【参考】地図からの選択・設定方法

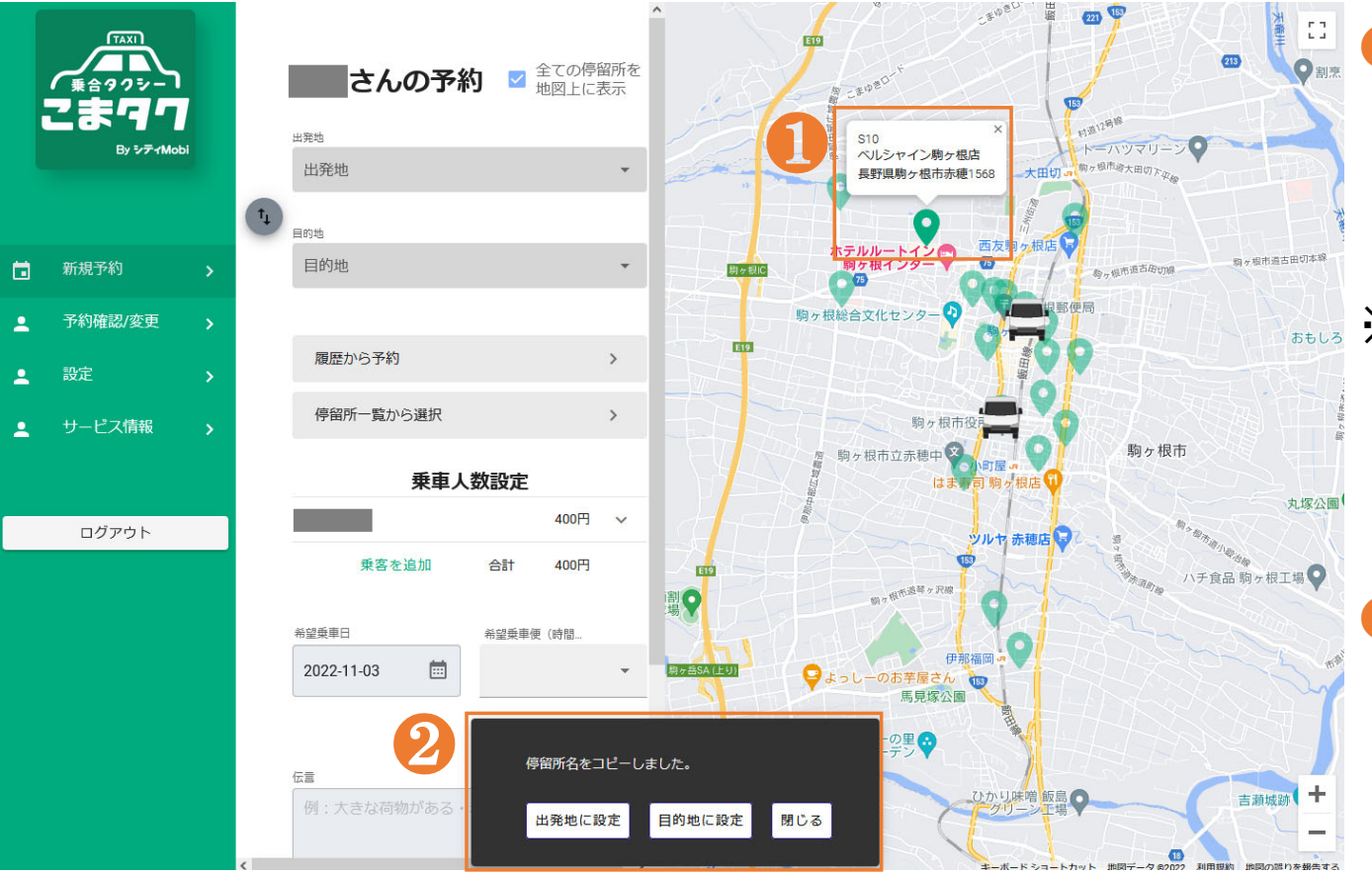

地図から出発地(目的地)に設定したい停留所を選択してください。
 (♀を選択)

※停留所のピン(♀)を選択すると、画 面下に「停留所名をコピーしました」 というメッセージが表示されます。

2出発地(目的地)に設定したい場合 は、「出発地(目的地)に設定」を選 択してください。

選択した結果は、出発地/目的地の 欄に表示されます。 【参考】停留所一覧からの選択・設定方法

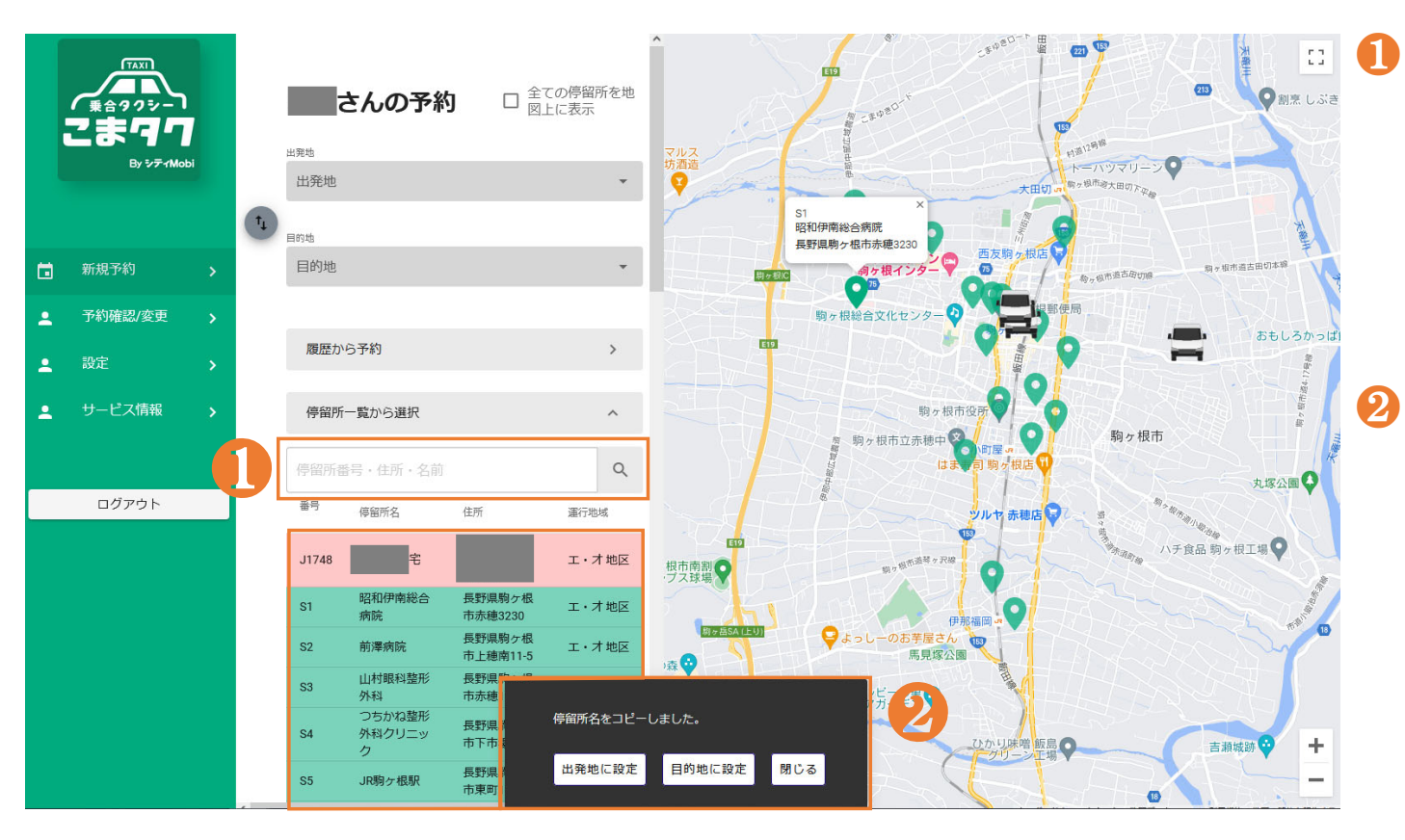

「停留所一覧から選択」を押すと、 停留所一覧が表示されます。 その中から、設定したい出発地(目 的地)を選択してください。

出発地(目的地)に設定したい場合 は、「出発地(目的地)に設定」を選 択してください。

選択した結果は、出発地/目的地の 欄に表示されます。

#### (3) 乗車人数、希望乗車日、乗車便(時間)の設定

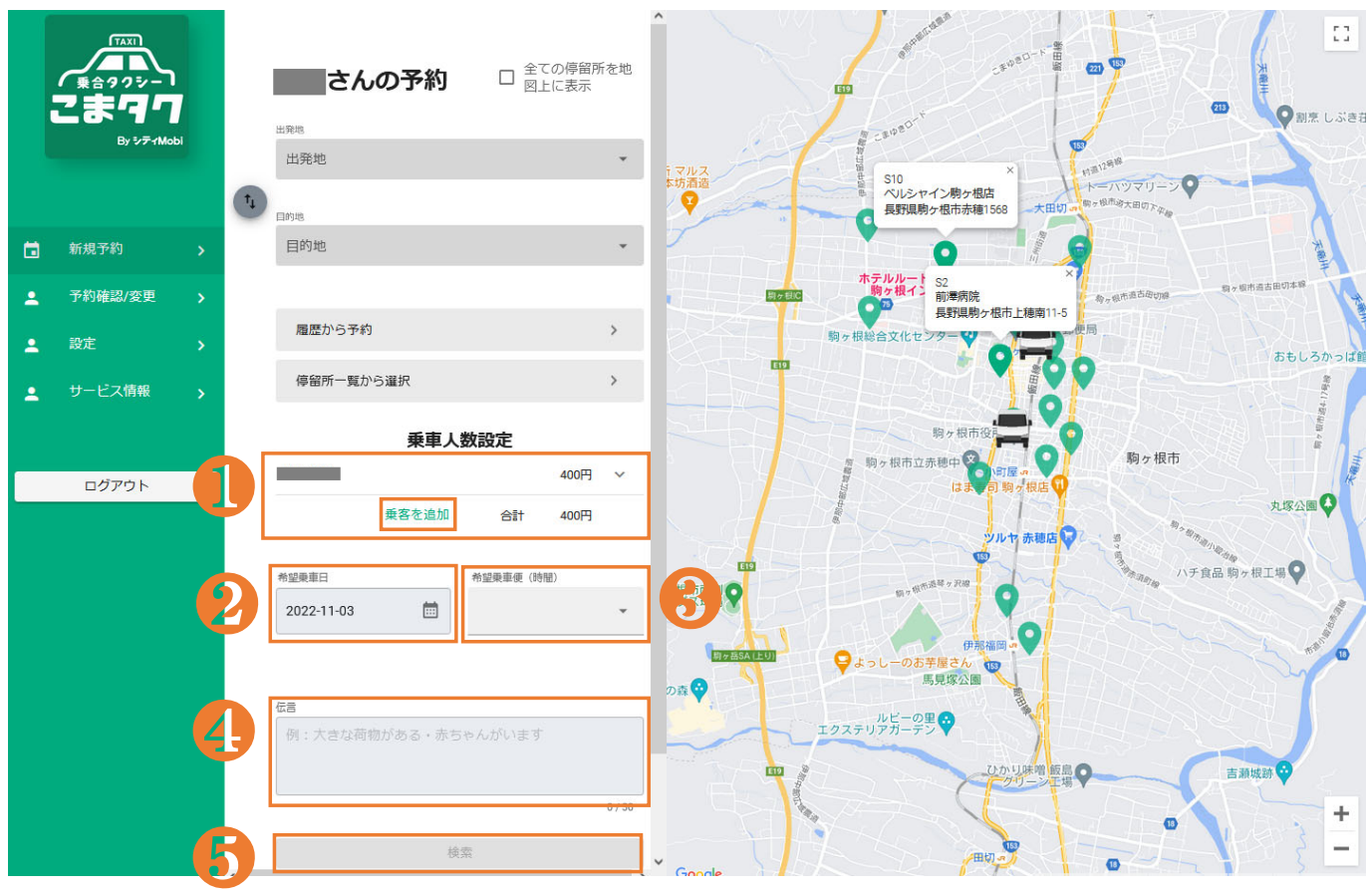

● 乗車する方の情報を入力してください。 申込者本人のみの場合、新たに入力 する項目はありません。

一緒に同乗する方がいる場合は、

「乗客を追加」を押して入力を行ってく ださい。

※)一緒に同乗する方の名前、電話番号を入力したい 場合には(任意)、詳細情報画面から入力してください。

- 🥺 希望乗車日をカレンダーから選択
- 8 希望乗車便(時間)を一覧から設定
- 4 乗車にあたり、伝言・メッセージ等

があれば記入できます。

65「検索」を押してください。

※システムで予約内容を確認し、予約が確保できる か判断します。 16

### <u>(4) 予約内容の確定</u>

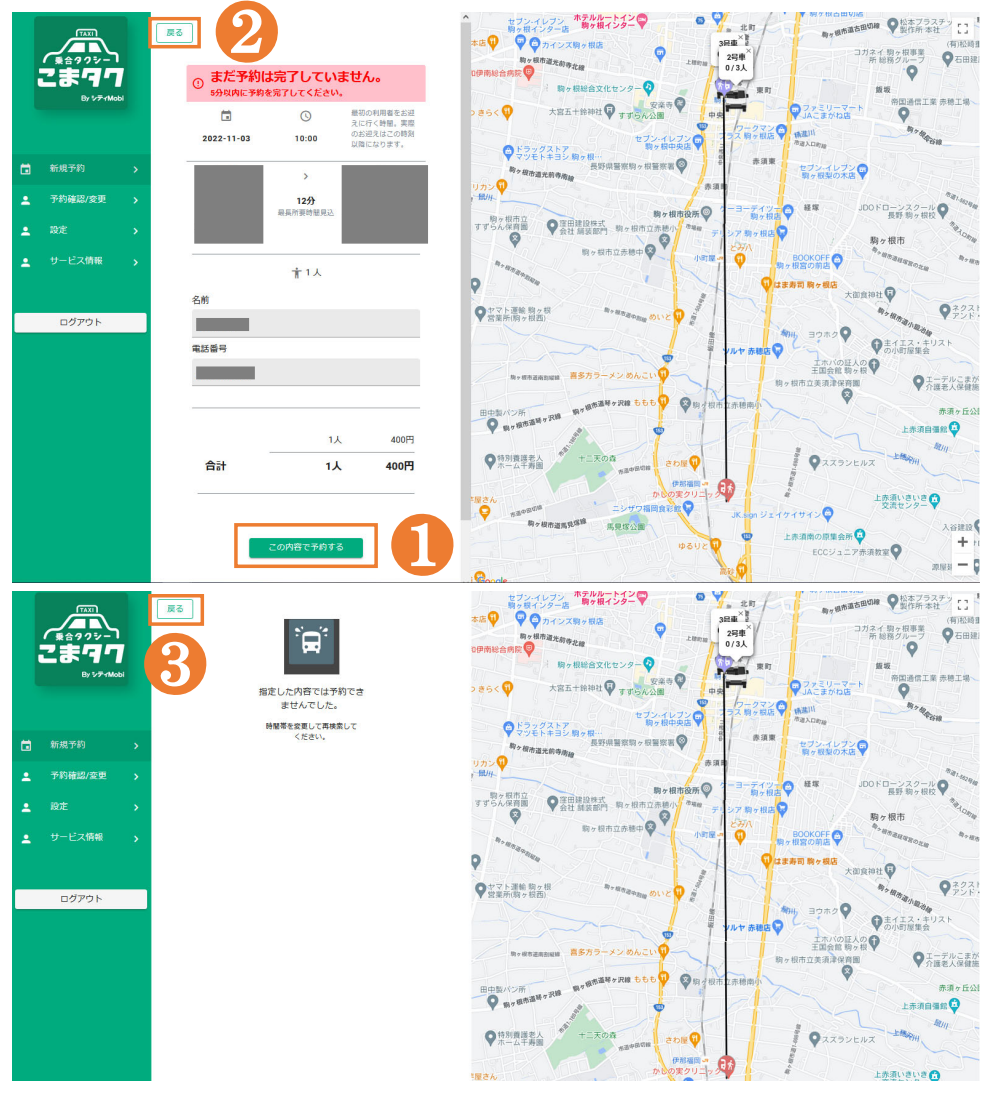

#### ■予約が確保できた場合

- ①予約内容を最終確認し、よろしければ「この 内容で予約する」を押してください。
- ②この予約内容を破棄し、再度予約条件の設定を行う場合は「戻る」を押してください。

■予約が確保できなかった場合
 ③「戻る」を押し、希望乗車時間を変更後、再度「検索」を押してください。

### <u>(5)予約チケットの発行、発着を入れ替えて予約</u>

予約が完了すると、予約内容が記載されたチケットが表示(発行)されます。

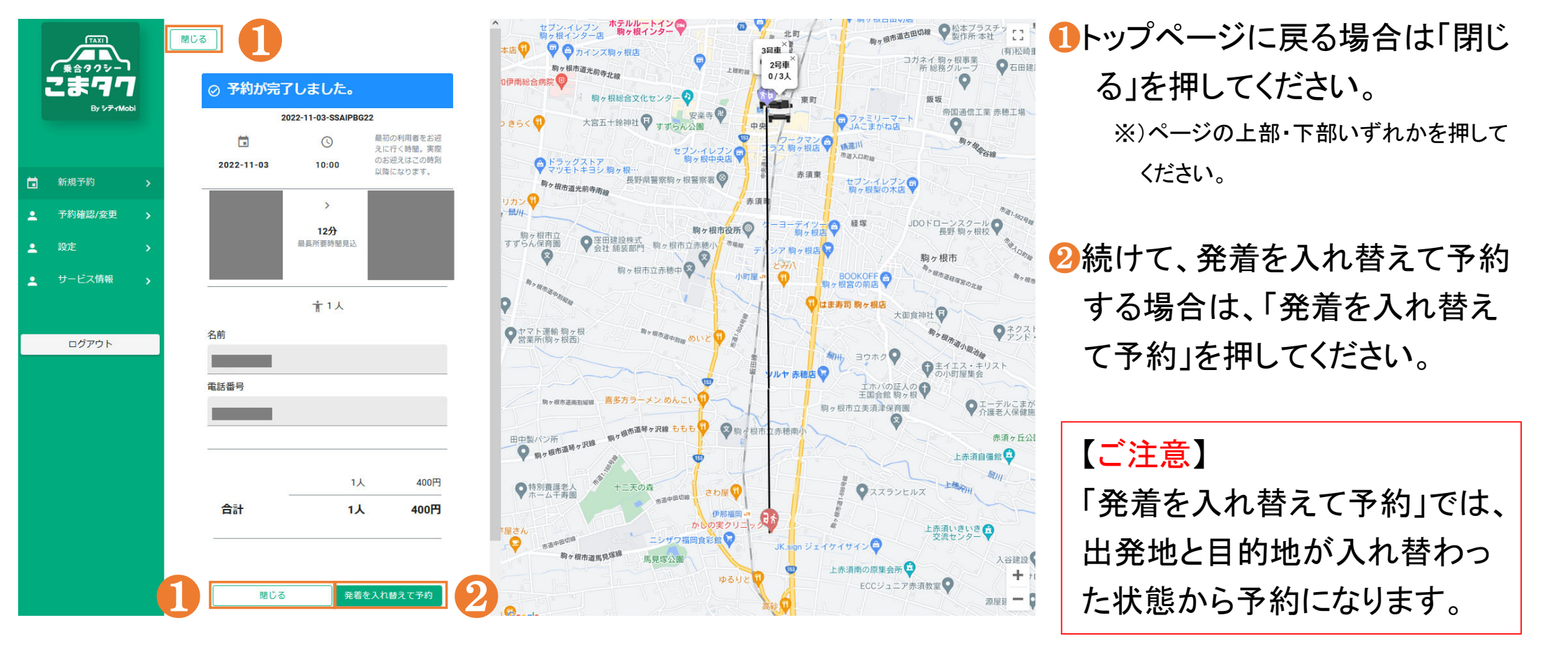

## 4.予約の確認・キャンセル

4.予約の確認・キャンセル

予約済みの内容について、確認、キャンセルができます。 (1)内容確認・キャンセルする予約の選択

|   |             |          | D 希望乗車日時            | 出発地         | 目的地              | 乗車人数     | ステータス     | <ol> <li>最初に、「予約確認/変更」を押す</li> </ol> |
|---|-------------|----------|---------------------|-------------|------------------|----------|-----------|--------------------------------------|
|   |             | 予約の確認/変更 | 22 2022-11-03 10:00 |             |                  | 1        | 配車待ちへ     | と予約確認画面に進みます。                        |
|   | By 57 0     | 予約一覧 >   |                     | 予約番号:2022   | -11-03-SSAIPBG22 |          |           |                                      |
|   |             | 過去の予約 >  | ,                   | 予約を変更発着を入れ替 | えて予約 予約をキャンセル    |          |           | 2予約一覧を押します。                          |
|   | 新規予約 >      |          | 出発地                 | _4 6        | 乗車人数             |          |           |                                      |
| • | 予約確認/変更 💦 👌 |          | *6                  |             | 名前               |          |           | 3確認・キャンセルしたい予約を選                     |
| 1 | 設定 >        |          |                     | 10:00       | 電話番号             |          |           | 択してください。                             |
| - | サービス情報 🔉    |          | 目的地                 | _           |                  |          |           |                                      |
|   | ログアウト       |          | ₽ <b>∱</b>          |             |                  | 1人       | 400円      | ④予約内容を変更したい場合は、                      |
|   |             |          |                     | 12分         | <br>合計           | 1人       | 400円      | 「予約を変更」を押し、内容を変更                     |
|   |             |          | 伝言                  |             |                  |          |           | します。                                 |
|   |             |          |                     |             |                  |          |           |                                      |
|   |             |          |                     |             |                  |          |           | 5発着を入れ替えて予約したい場                      |
|   |             |          |                     |             |                  |          |           | 合は、「発着を入れ替えて予約」を                     |
|   |             |          |                     |             |                  |          |           | 押し、予約します。                            |
|   |             |          |                     |             |                  |          |           |                                      |
|   |             |          |                     |             | 1ページ毎の           | 表示数 10 ▼ | 1-1/1 < > | ⑥予約をキャンセルしたい場合は、                     |
|   |             |          |                     |             |                  |          |           | 「予約をキャンセル」を押します。20                   |

4.予約の確認・キャンセル

#### (2)過去に予約した内容の確認、履歴削除

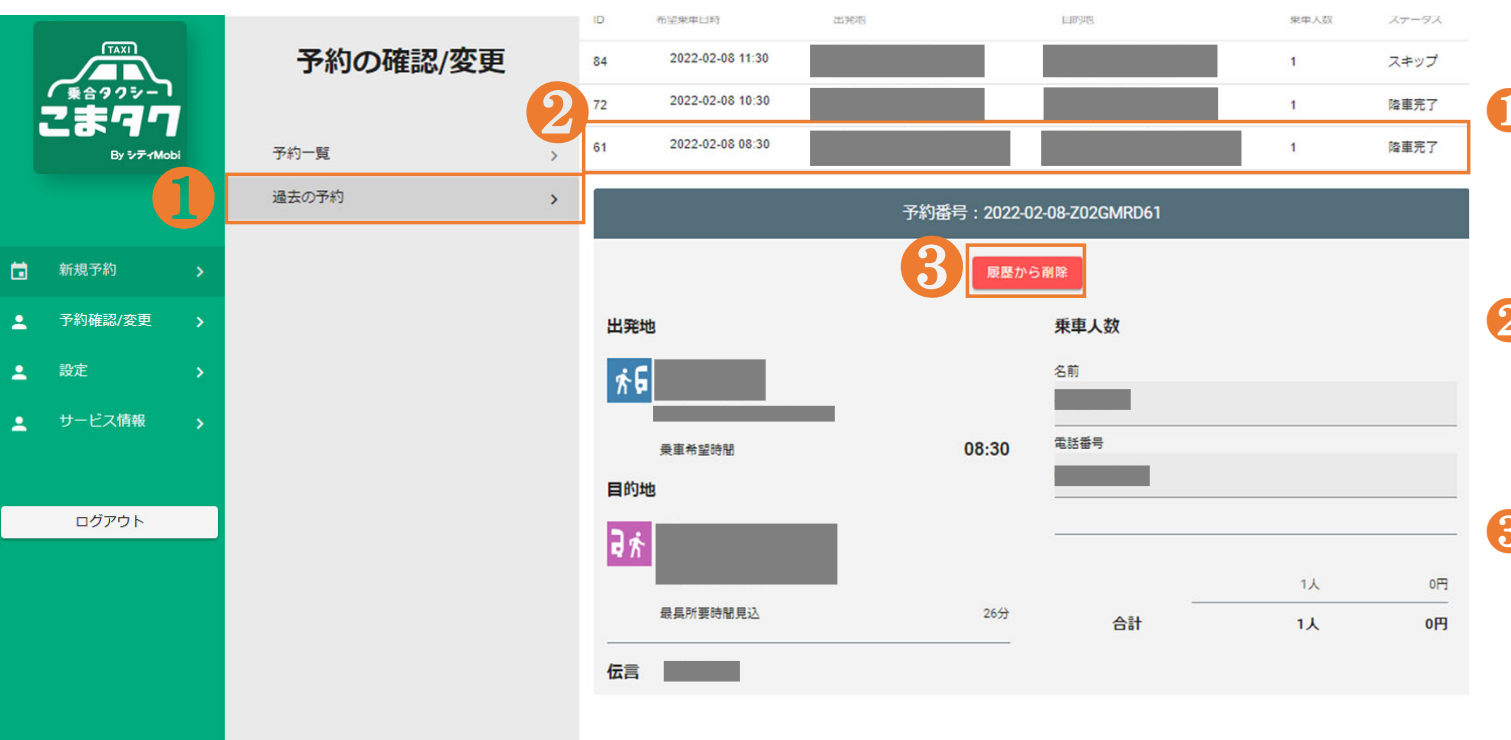

- ●過去に予約した内容を確認する場合は、「過去の予約」を押してください。
- 2内容を確認したい過去の予約 を選んで押してください。予約 の詳細が表示されます。
- ❸過去の予約を履歴から削除したい場合は、「履歴から削除」を押してください。

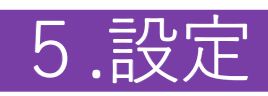

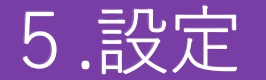

#### (1)アカウント確認/変更

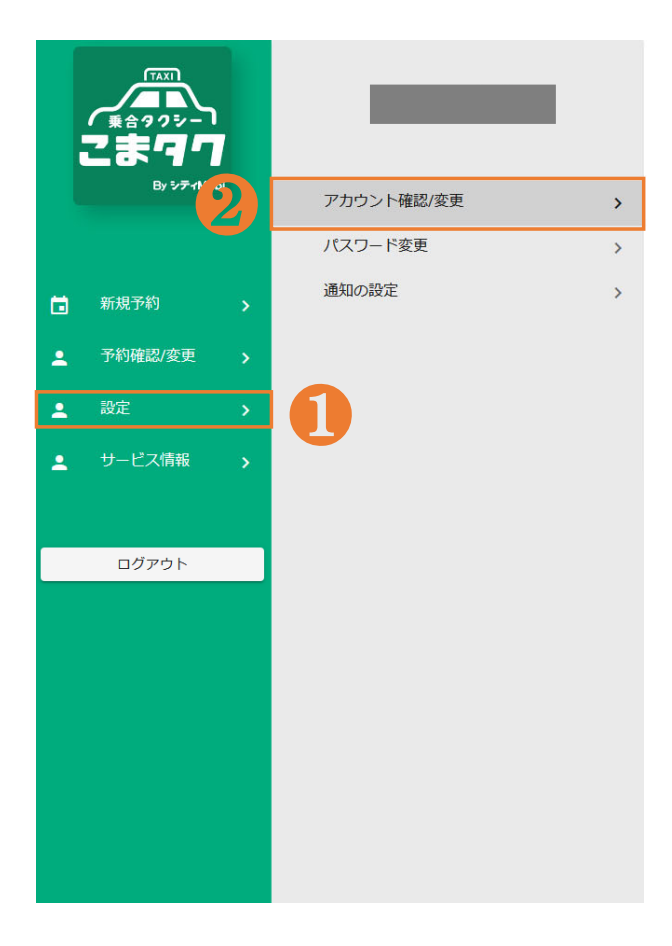

| 3 | アカウント確認/変更         |   |
|---|--------------------|---|
|   | 姓 [必須]             | × |
|   | 名 166周<br>日<br>日   | × |
|   | フリガナ (姓) [必須]      | × |
|   | フリガナ (名) [必須]      | × |
|   | 生年 月 日             |   |
|   | 电话番号               |   |
|   | その他電話番号1           | X |
|   | く。<br>その他電話番号2     |   |
|   | 性別 [必須]            |   |
|   | ○ 男性 (● 女性) 一指定しない |   |
|   | 住所                 |   |

- 設定」を押すと、設定画面に 進みます。
- ジアカウントの確認と変更ができます。
- ❸氏名(フリガナ)、生年月日、性別、メールアドレス等の修正したい箇所を変更できます。

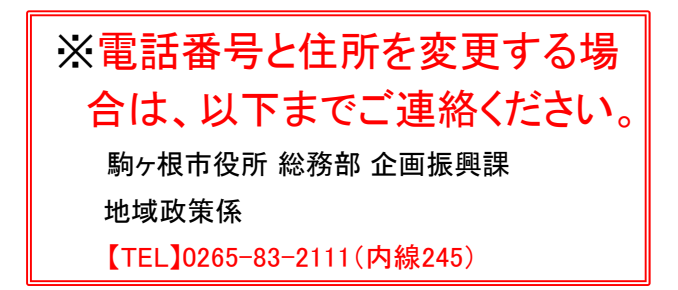

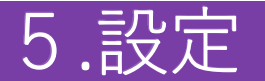

.

(2)パスワードを変更

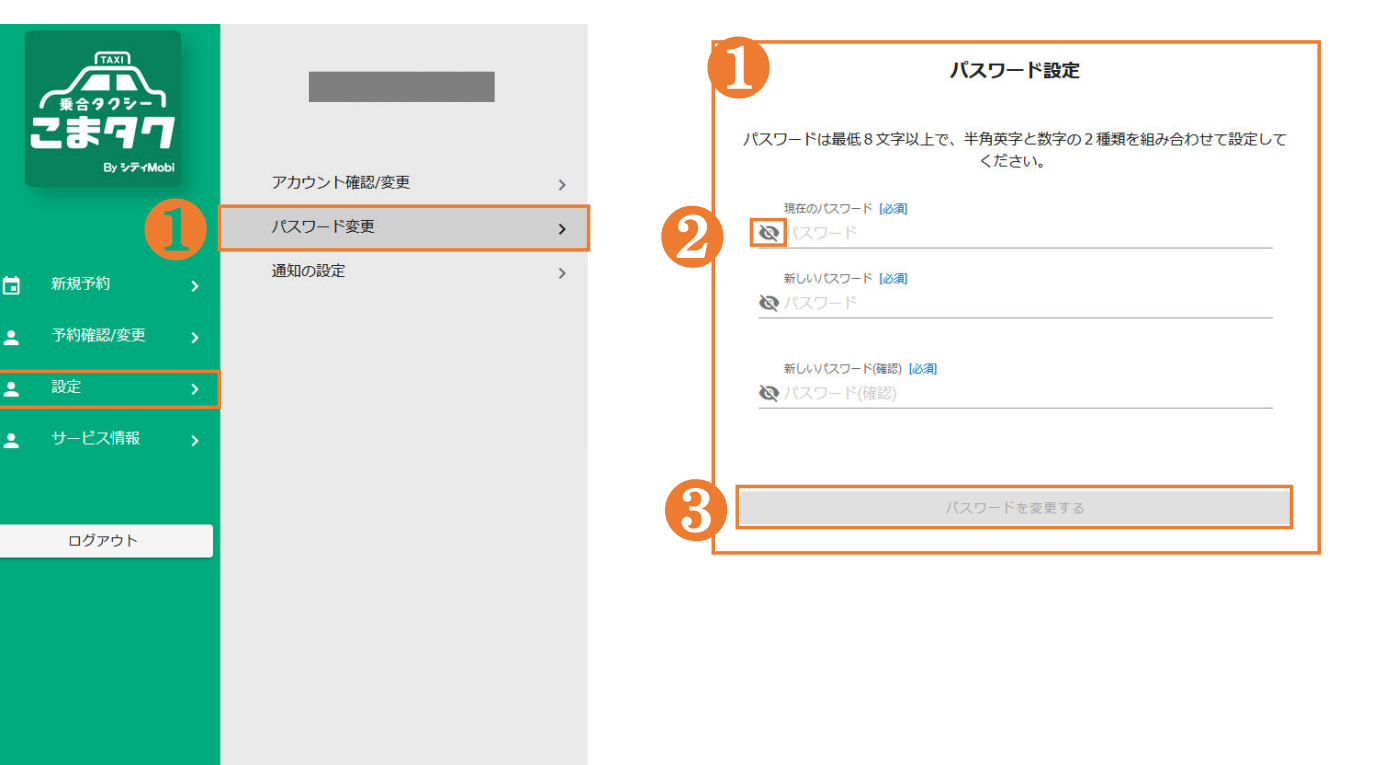

1パスワードの変更画面へ進みま す。

**2**現在のパスワード、新しいパス ワード(確認のため2回)を入力し てください。 № マークを押すことで、入力し た文字を見ることができます。

⑧「パスワードを変更する」を押す と変更が完了します。

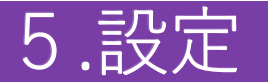

#### (3)こまタク通知の設定

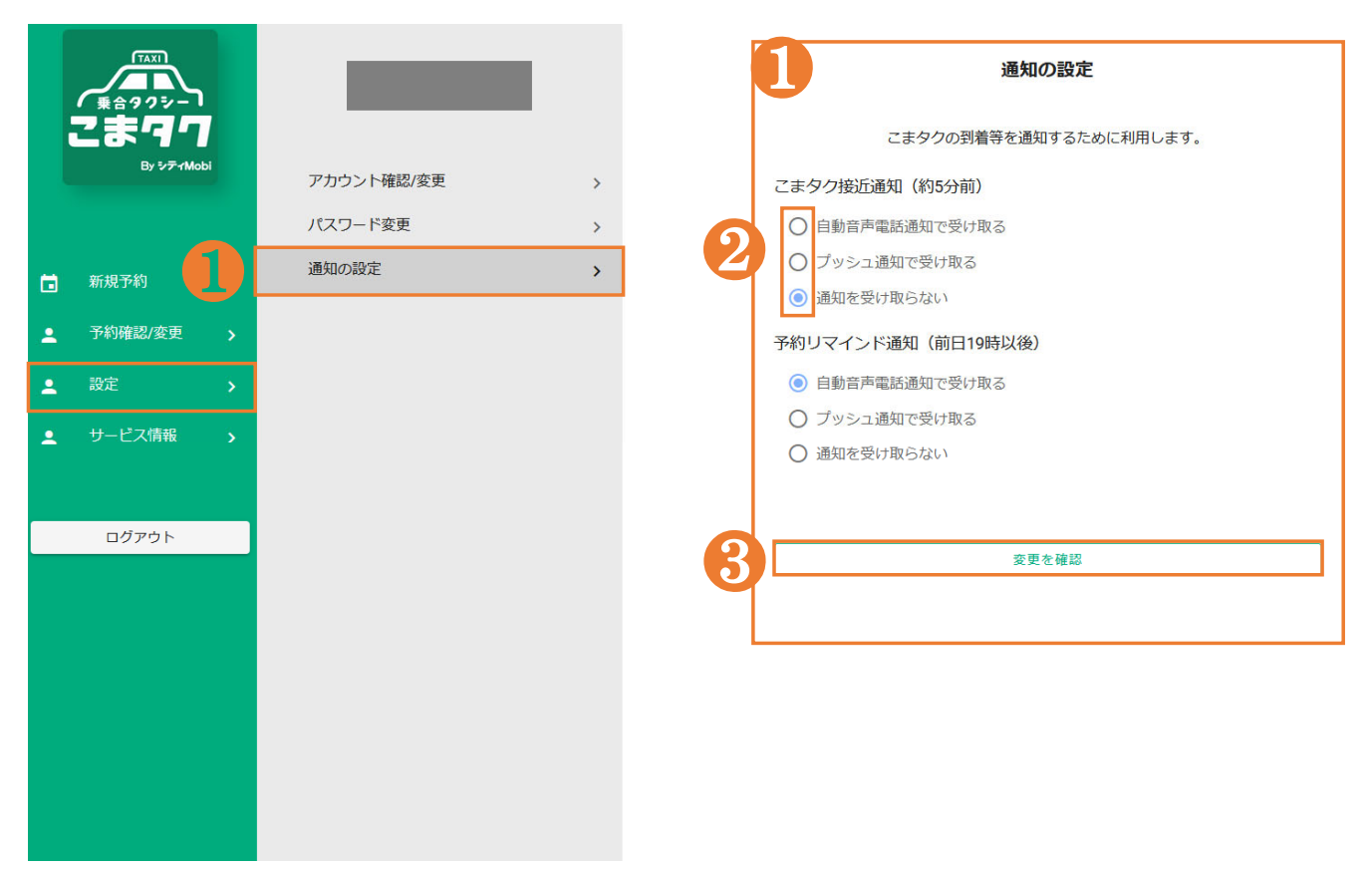

通知の設定変更画面に進みます。

23つの中からご希望の通知方法 を選択してください。

※固定電話は、音声通知のみで、 プッシュ通知(メッセージ通知)を 受け取ることができません。

※こまタク接近通知は、「通知を 受け取る」と設定した場合でも、 車両状況により通知が届かない 場合があります。

8「変更を確認」を押して、変更を 完了します。

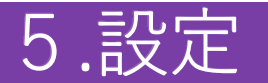

#### (4)予約リマインド通知の設定

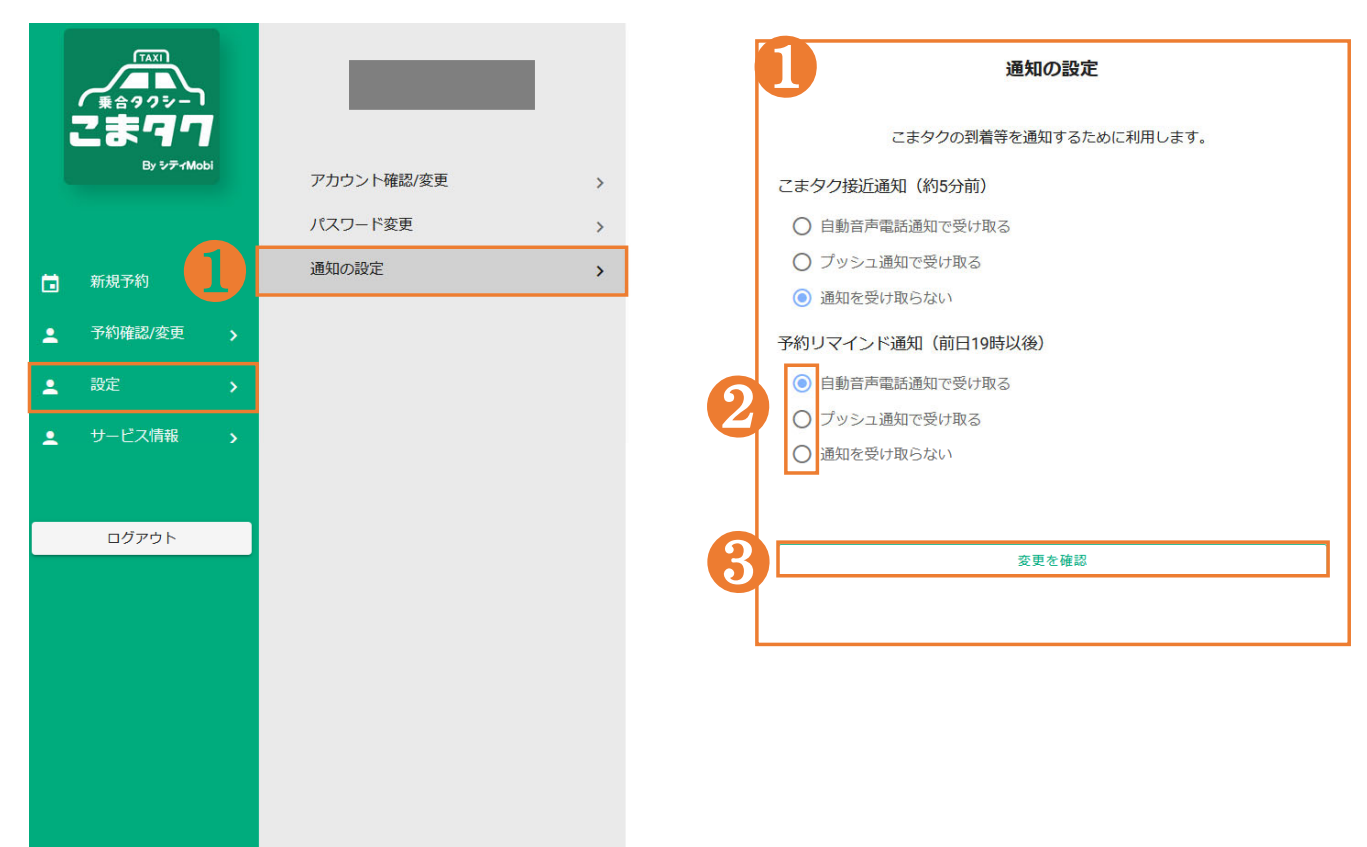

通知の設定変更画面に進みます。

- 23つの中からご希望の通知方法 を選択してください。リマインド通知は、翌日の乗車予定時刻を、 前日(午後7時以降)にお知らせします。
- ※固定電話は、音声通知のみで、 プッシュ通知(メッセージ通知)を 受け取ることができません。
- 8「変更を確認」を押して、変更を 完了します。

### <u>(1)お知らせ</u>

|   | тахі<br>жезуль-<br>Сま97<br>Бу ул-1Моbi                                      | サービス情報<br>受付センター受付時間<br>土日・祝日を除く8:30~16:30<br>③ 050-3503-4070 | お知らせの検索<br>2022/02/23 00:42<br>From:オペレーター<br>① お知らせのテストです。 | ۵ |  |
|---|-----------------------------------------------------------------------------|---------------------------------------------------------------|-------------------------------------------------------------|---|--|
| □ | <ul> <li>新規予約</li> <li>予約確認/変更 、</li> <li>設定 、</li> <li>サービス情報 、</li> </ul> | お知らせ ><br>利用規約 ><br>プライバシーポリシー ><br>り問い合わせ >                  |                                                             |   |  |
|   |                                                                             |                                                               | (1ページ毎の表示数 10 平 1-1/1 く                                     | > |  |

●「サービス情報」を押すと、 サービス情報画面に進みます。

28お知らせを検索することができます。

8オペレーターから利用者への お知らせを表示します。

④1ページ毎の表示数を変更で きます。現在表示されているより過去のお知らせを見る場合 は、矢印ボタン「<」「>」を押 すことで表示されます。

#### (2)利用規約

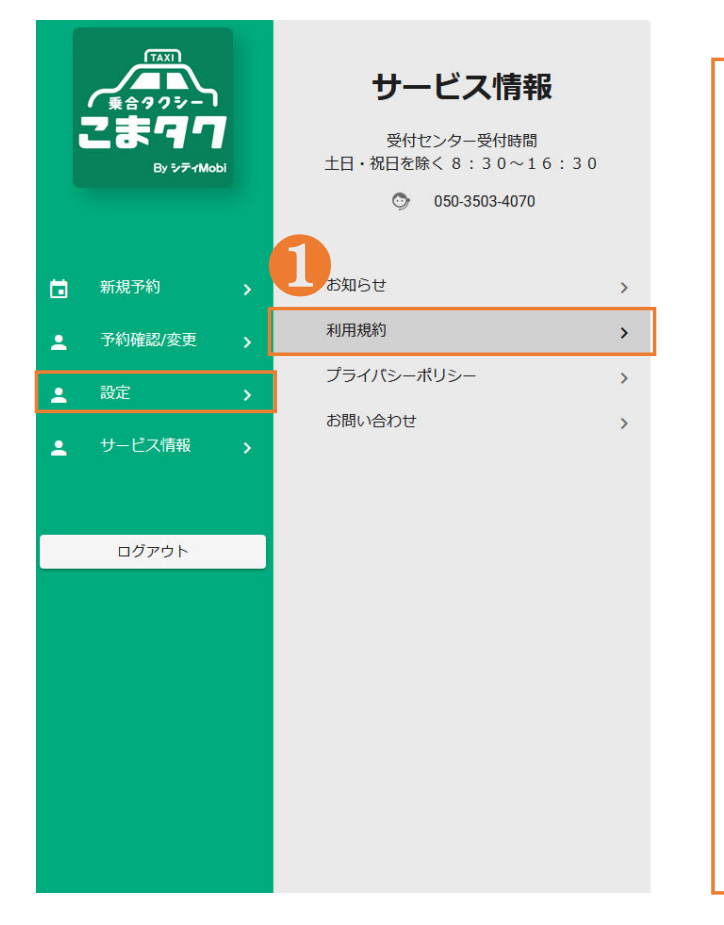

#### 利用規約 本利用規約(以下、本規約)は、株式会社建設技術研究所(以下、当社)が提供するオンデマンド モビリティサービスに係る本アプリケーション(第1条第1号で定義します。)及び本サイト(第1条 第2号で定義します。)により提供される本サービス(第1条第3号で定義します。)をご利用になる すべての方(以下、利用者)と当社との間に適用されます。 (1) 本アプリケーション 当社が利用者に対して本サービスを提供するために必要な「シティ Mobi」という名称のアプ リケーションソフトウェアをいいます。理由の如何を問わずアプリケーションの名称又は内 容が変更された場合は、当該変更後のものを含みます。 当社が利用者に対して本サービスを提供するために必要な「シティ Mobi」のWEBサイトをい います。理由の如何を問わずWEBサイトの名称又は内容が変更された場合は、当該変更後の 当社が本アプリケーション及び本サイトにより提供するサービスの総称をいいます。サービ スには、ログイン、アカウント登録、乗車予約、乗車人数設定、お気に入り設定、予約確認/

変更、通知の設定、位置情報の設定などを含みますが、この限りではありません。

(1) 利用者は、本アプリケーション又は本サイトを自己の対応端末にダウンロード及びインス トールした後、当社が指定する方法に従って本利用規約の内容に同意した時をもって、本規

(2) 当社は、利用者の事前の承諾を得ることなくいつでも本規約の内容を改訂することができる

(3) 利用者は、本規約変更後、本サービスを最初に利用した時点で、変更後の本規約に同意した

約及び別途定めるプライバシーポリシーに同意したものとします。

ものとし、利用者はこれを異議なく承諾するものとします。

運送サービスは乗合い方式のため、「希望乗車時間」に対して乗車可能な時間枠を設定して

第1条 (定義)

(2) 本サイト

(4) 乗車時間枠

います。 (5) 運送サービスの事業主体

第2条 (規約の成立及び変更)

ものとみなします。

第3条 (禁止行為)

運送サービスの実施主体をいいます。

ものを含みます。 (3) 本サービス

1利用規約が表示されます。

全てを閲覧するには、スクロー ルする必要があります。

#### <u>(3)プライバシーポリシー</u>

| 東合タクシー<br>ま合タクシー<br>こまつつ<br>By シディMobi | <b>サービス情報</b><br>受付センター受付時間<br>土日・祝日を除く8:30~16:30<br>③ 050-3503-4070 |   |
|----------------------------------------|----------------------------------------------------------------------|---|
| 新規予約                                   | nast →                                                               |   |
| 予約確認/変更 >                              | プライバシーポリシー >                                                         | 1 |
| ▲ 設定 >                                 | お問い合わせ                                                               |   |
| ▲ サービス情報 >                             |                                                                      |   |
| ログアウト                                  |                                                                      |   |
|                                        |                                                                      |   |
|                                        |                                                                      |   |
|                                        |                                                                      |   |
|                                        |                                                                      |   |
|                                        |                                                                      |   |

プライバシー ポリシー

株式会社建設技術研究所(以下、当社)は、当社が提供するオンデマンドモビリティサービスに係 るアプリケーションソフトウェア(以下、本アプリケーション)及びWEBサイト(以下、本サイ ト)により提供されるサービス(以下、本サービス)において、個人情報の重要性を認識し、以下 の通りプライバシーポリシー(以下、本プライバシーポリシー)を定め、第2項及び第3項に定め る情報(以下、利用者情報)の適切な取扱い及び保護に努めます。

- アプリケーション及びWEBサイト提供者の名称 名称:株式会社建設技術研究所 住所:〒103-8430東京都中央区日本橋浜町3-21-1 なお連絡先につきましては、「7.お問い合わせ窓口」の記載をご参照下さい。
- 利用者情報のうち当社が取得する情報当社が本サービスにより利用者から自動的に取得する 情報は以下の通りです。
  - 位置情報(現在地、乗降地点及びGPS情報を含む)
- 利用者情報のうち利用者からご提供いただく情報利用者が本サービスを利用するために、利用者の入力によりご提供いただく情報は以下の通りです。
  - 氏名
  - 住所
  - 生年月日
  - 性別
  - 電話番号
  - メールアドレス
  - •料金区分 (適用される割引等)
  - お気に入り地点
- 利用者情報の利用目的当社は、当社が取得する利用者情報を、次の利用目的の範囲内において使用いたします。当社は、利用者情報の利用目的を、関連性を有すると合理的に認められる範囲内において変更することがあり、変更した場合には利用者に通知又は公表します。
   アカウントの管理、本人確認、利用料金の計算などの本サービスの提供のため
  - 本サービスの情報提供、お問い合わせなどの対応のため
  - 本サービスの利用規約などに違反する不正利用及び悪用を検知し、対応するため
  - ▲ 木井―ドフを只暦内美」。 早適化するため

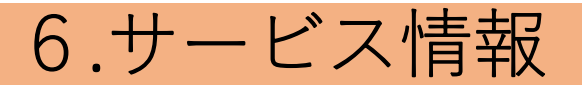

#### <u>(4)お問い合わせ</u>

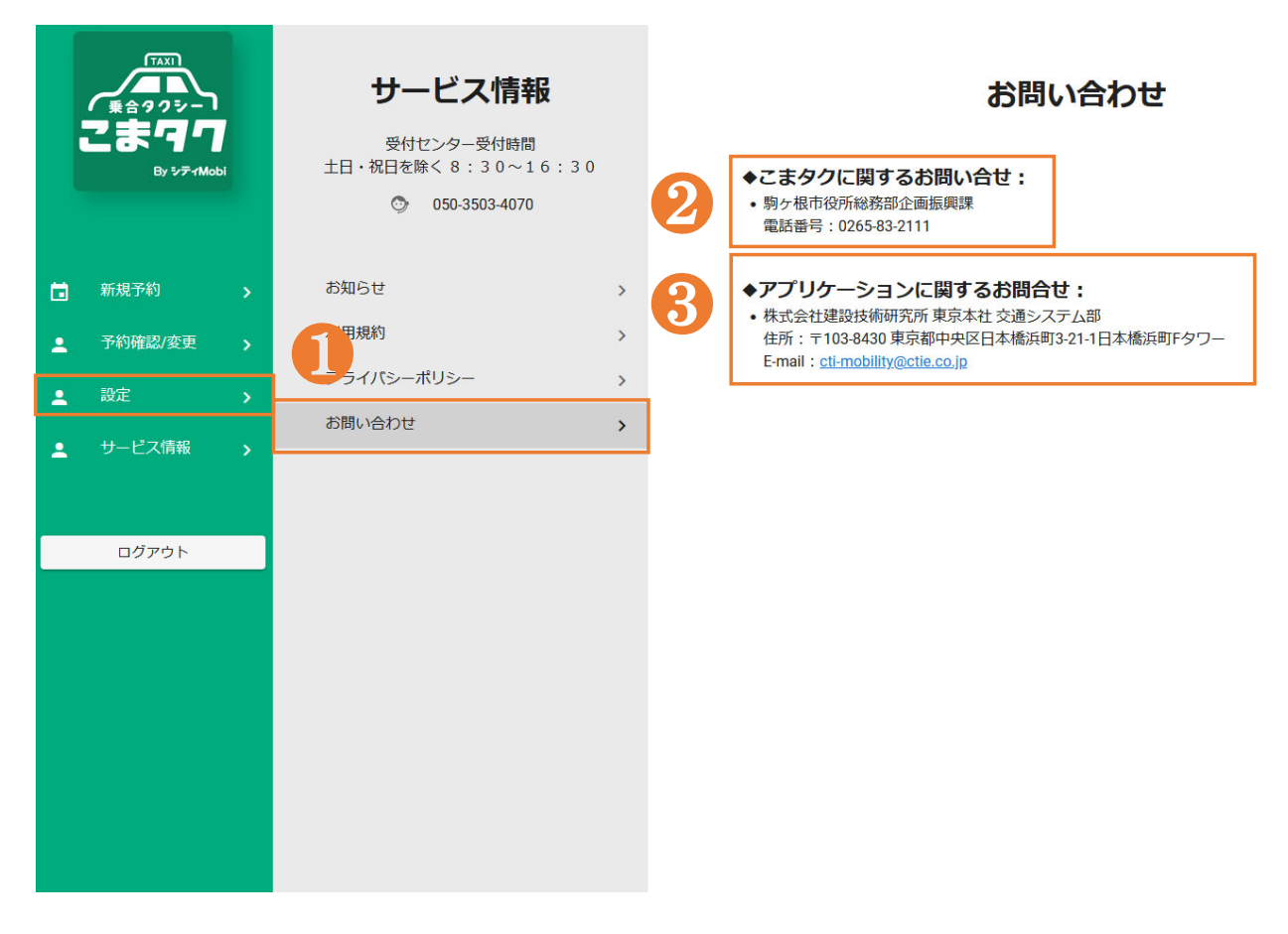

- サービスに関する問い合わせ 先が表示されます。
- 2 こまタクに関するお問い合わ
  せ先(駒ヶ根市)
- 8アプリケーションに関するお問 い合わせ先